## How to use wireless printing at APL

\*Note: Web print can accept the following file formats: Microsoft Excel, Microsoft PowerPoint, Microsoft Word, PDF, Picture Files, XPS \*Note: Only black & white printing is available for web print.

- 1. Visit papercut.marigold.ab.ca \*For iPhone users only: scroll down to the bottom of the screen and click "view in desktop mode"
- 2. Enter your ID and password to login, or create an account by registering as a new user

| 📁 Login | ×                                        |
|---------|------------------------------------------|
| ← → C   | 🗋 papercut.marigold.ab.ca/user 🕈 🏡 👌 💝 🛢 |
|         |                                          |
|         |                                          |
|         |                                          |
|         |                                          |
|         |                                          |
|         | PaperCutMF                               |
|         | Username                                 |
|         | Password                                 |
|         | Language English                         |
|         | Log in                                   |
|         | Register as a New User                   |
|         |                                          |
|         |                                          |
|         |                                          |

3. Once logged in, on the left hand side click on Web Print

| PaperCutMF                             |  |
|----------------------------------------|--|
|                                        |  |
| Summary                                |  |
| Rates                                  |  |
| Redeem Card                            |  |
| Transfers                              |  |
| Transaction History                    |  |
| Recent Print Jobs                      |  |
| Jobs Pending Release                   |  |
| Change Details                         |  |
| Web Print                              |  |
| Log Out                                |  |
|                                        |  |
| Click on Submit a Job to select a file |  |

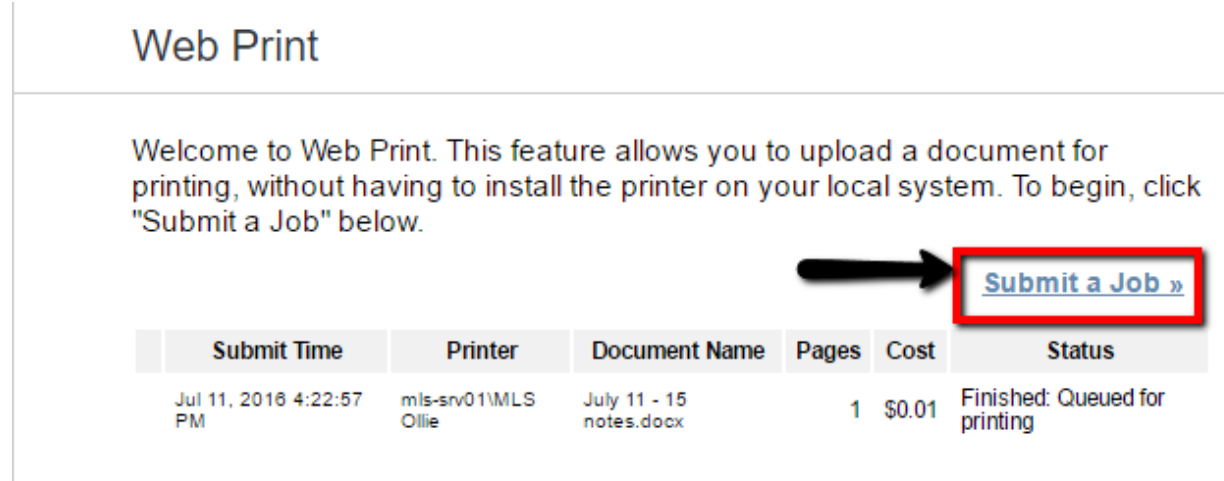

- 5. Click on the down arrow and select "Airdrie Public Library"
- 6. Click on Select Printer

4.

Web Print

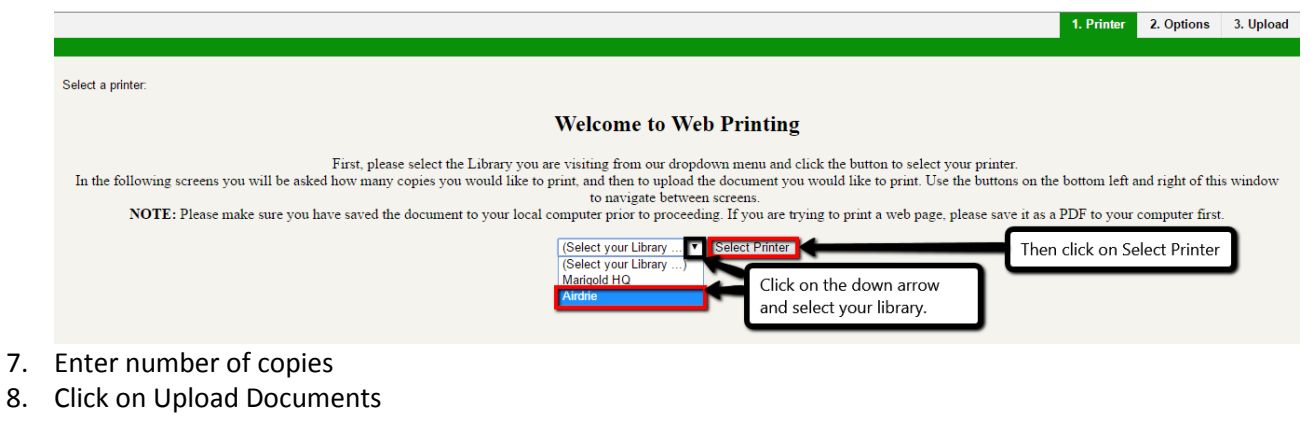

Web Print

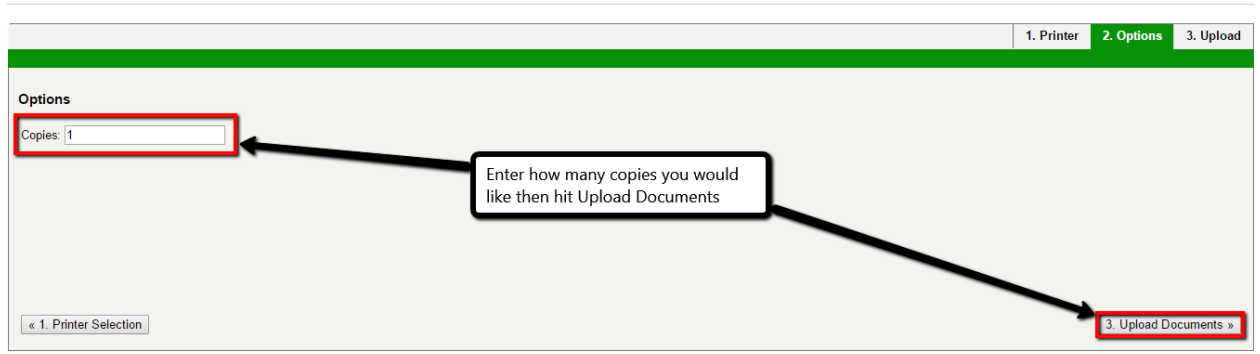

- 9. Click on Upload from computer
- 10. Select the file you wish to print
- 11. Click on Upload & Complete
- 12. Proceed to the public printer and release your job at the print release station